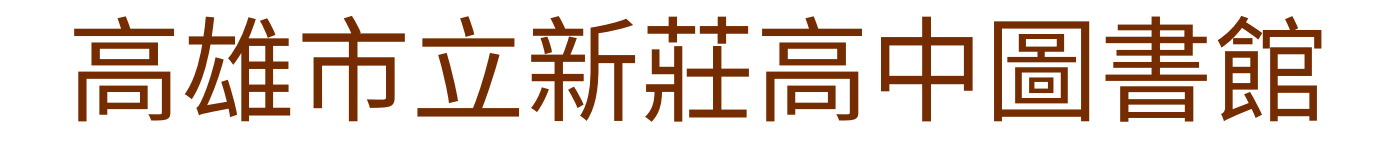

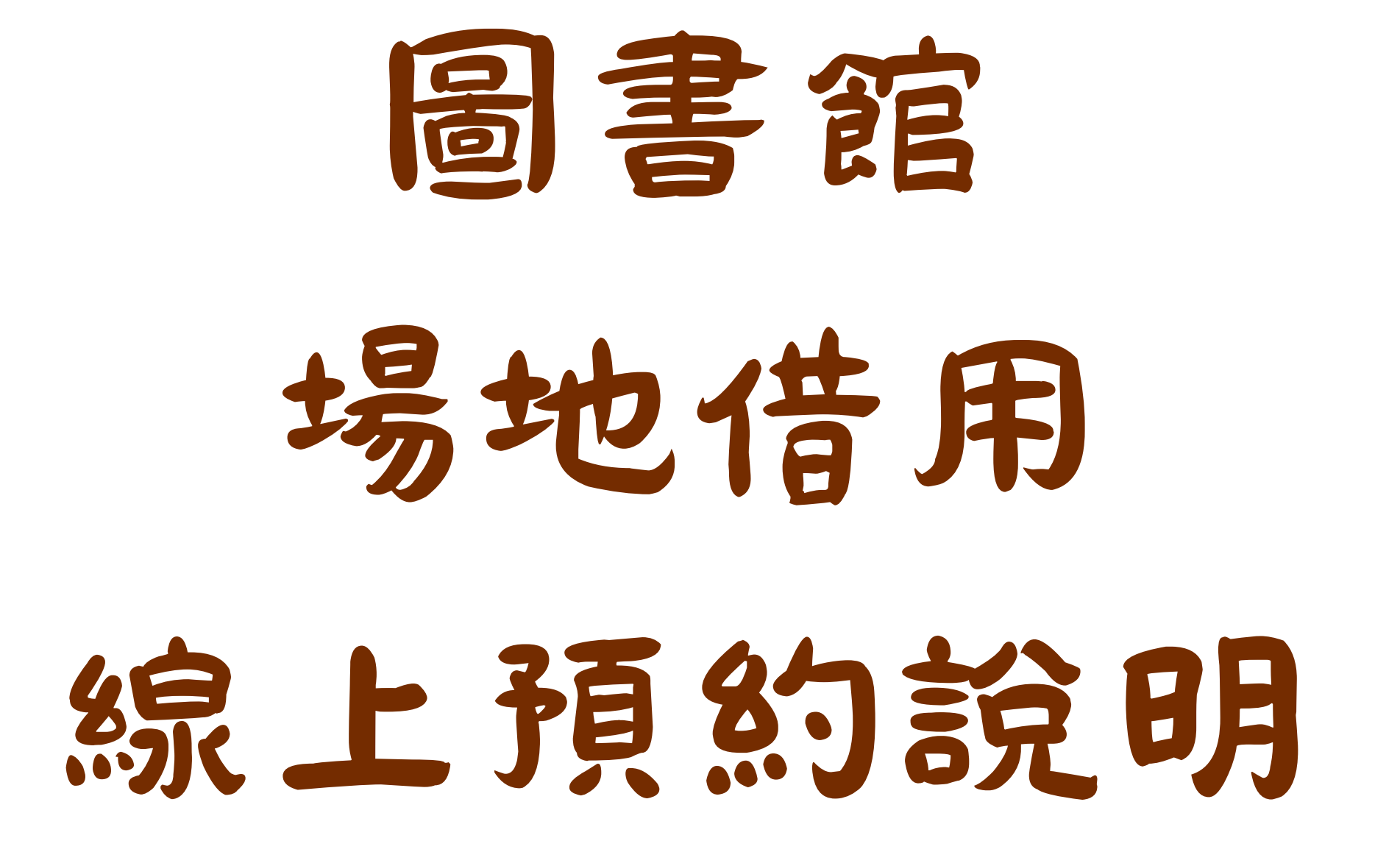

112.9.7

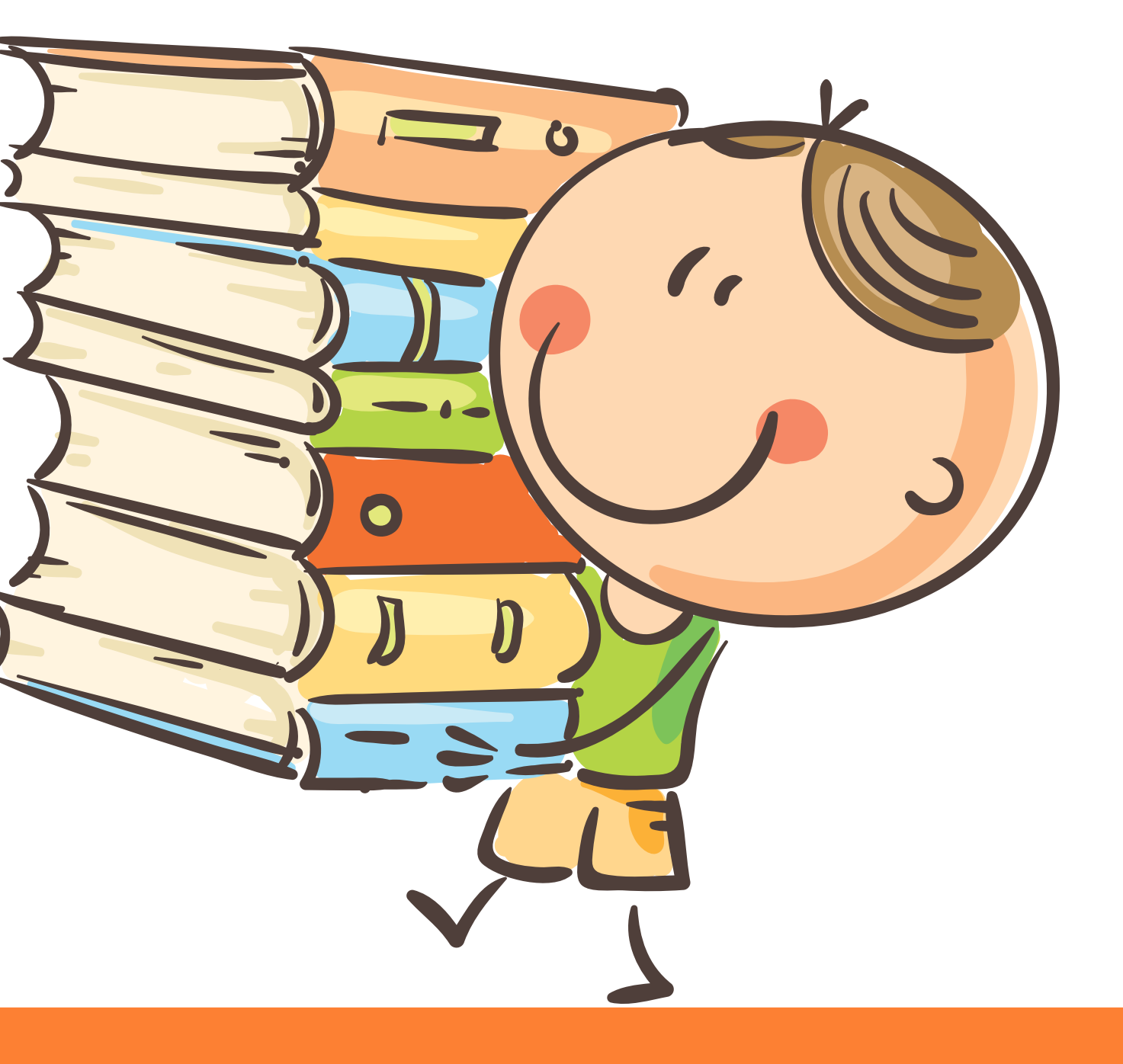

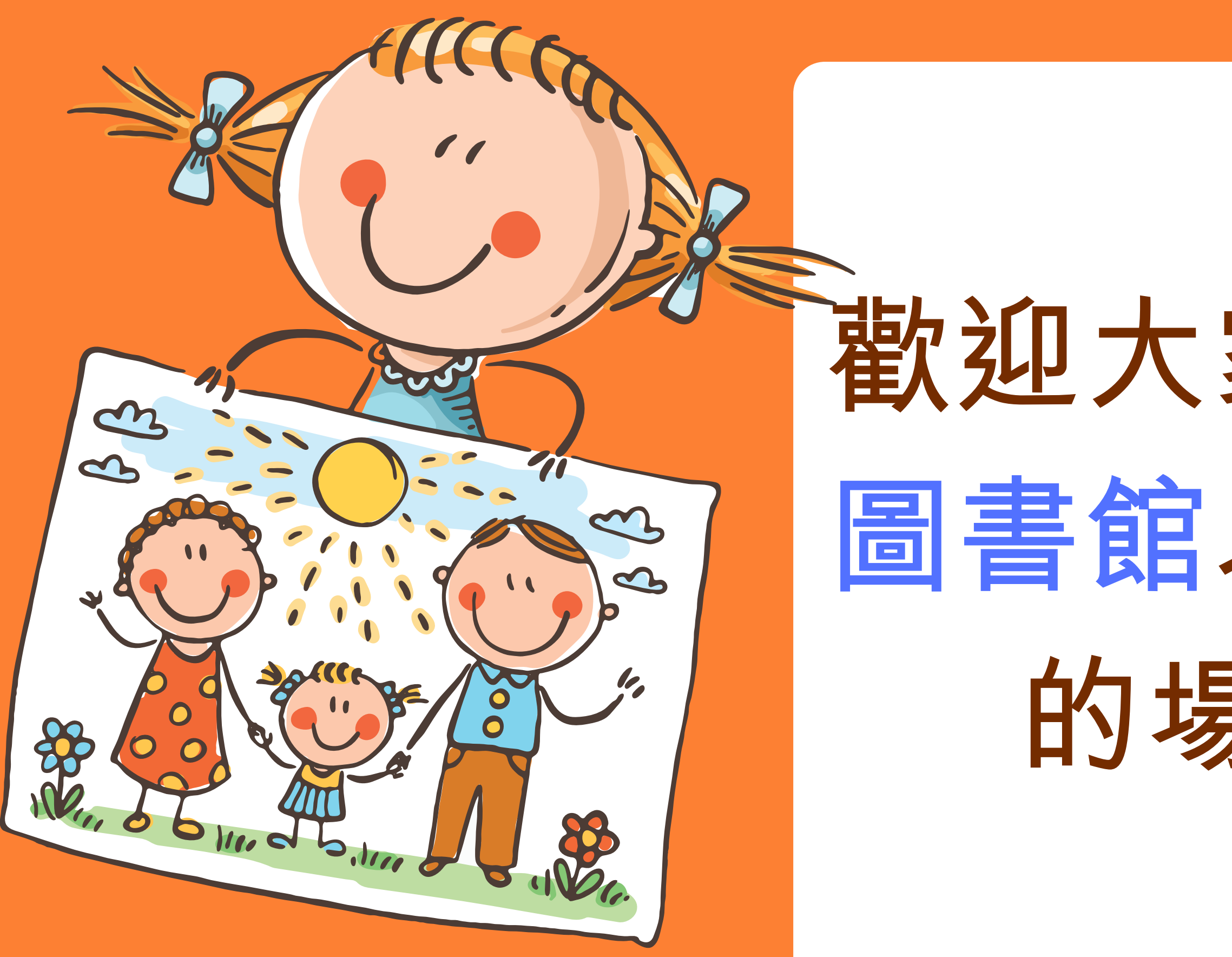

# 歡迎大家上網預約 圖書館以及閱覽室 的場地借用

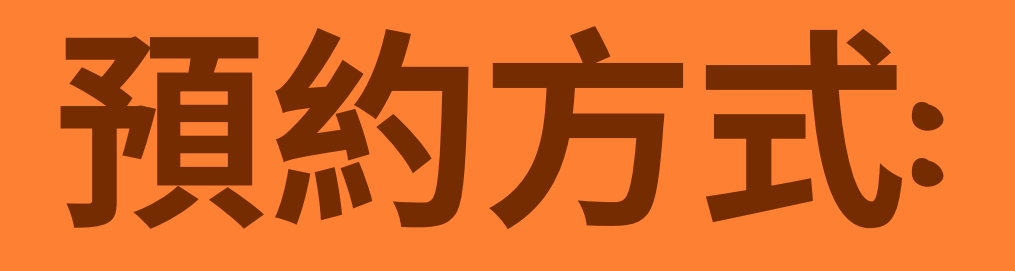

### 登入【資訊服務入口】

### 【行政服務】

### 【線上預約】

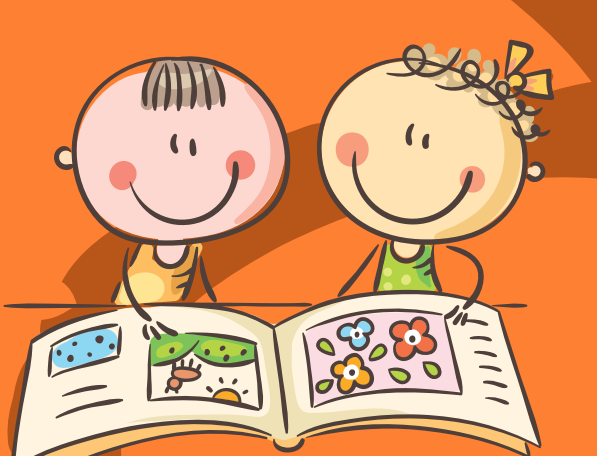

|                                                                                                    | 高雄市政                                              |
|----------------------------------------------------------------------------------------------------|---------------------------------------------------|
| Ī                                                                                                    | 首頁 個人服務                                           |
| 新莊高中<br>圖書館<br>洪佳慧                                                                                                    | 訊息看 請注意: 高雄非營利、準2 請」本站帳號,者                        |
|                                                                                                    | 貴單位登入資訊朋                                          |
| <ul> <li>WEBITR差勤系統</li> <li>Edu-case教育百寶箱</li> <li>電子公告</li> <li>表單填報</li> <li>線上預約</li> <li>OpenID學生</li> <li>帳號</li> </ul> |                                                   |
| ▶ 全部                                                                                                    | 教育                                                |
| ▶ 相關網站                                                                                                    | ■ 陽明交大簽訂三次<br>■ 政院擬投入52億3                         |
| 高雄市政府 落                                                                                                    | <ul> <li>■ 擴大招收國際生活</li> <li>■ 靈性經濟學淨化</li> </ul> |
| <b>ド</b> 高雄市政府教育局                                                                                                    | ■ 教育部將設10海                                        |
| (*****                                                                                                    |                                                   |

TE 14 - ++ 65 m

### 

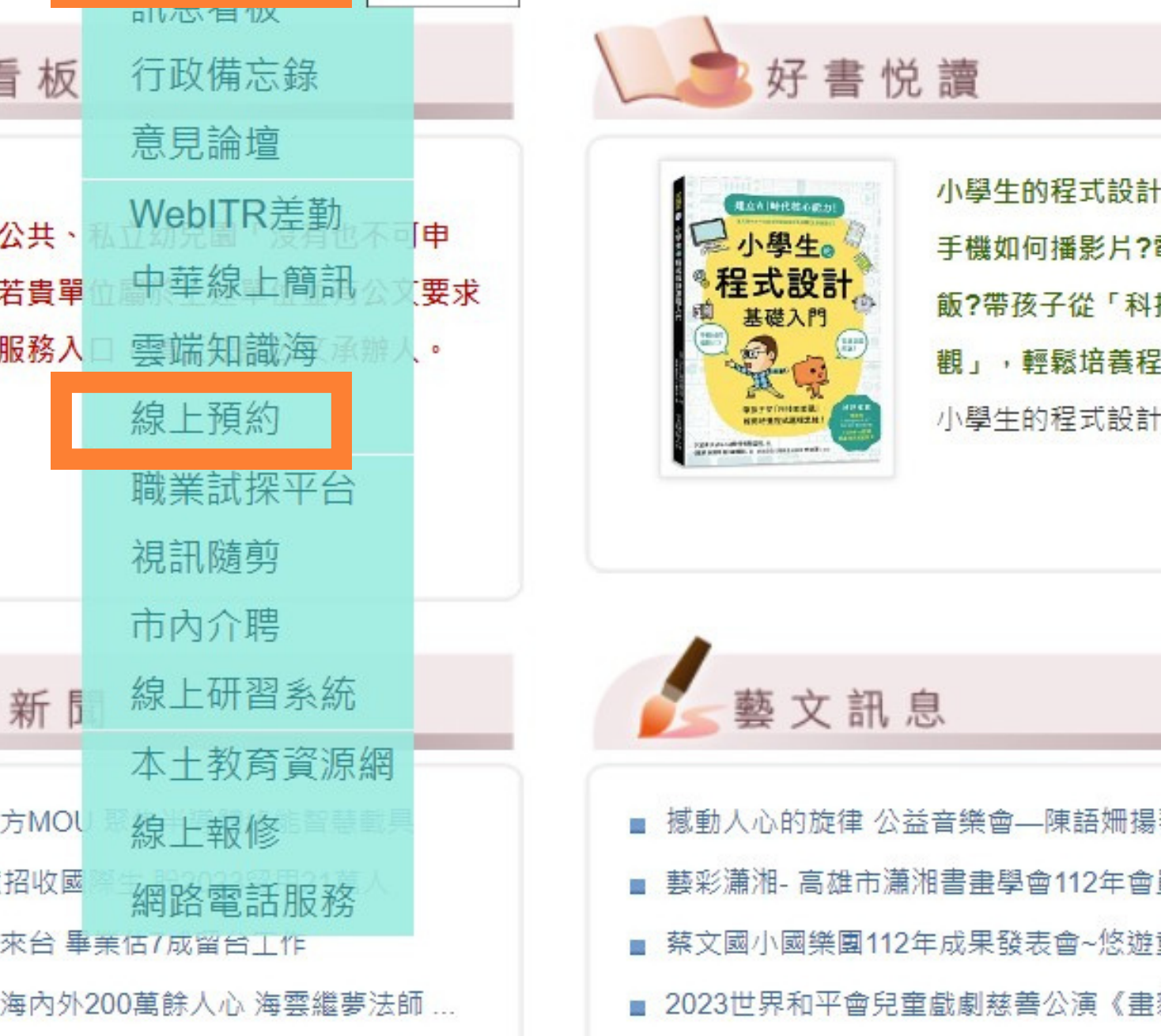

■ 2023豆子劇團世界故事系列2:「巨人的

外基地 產學合作招32萬國際生

MORE

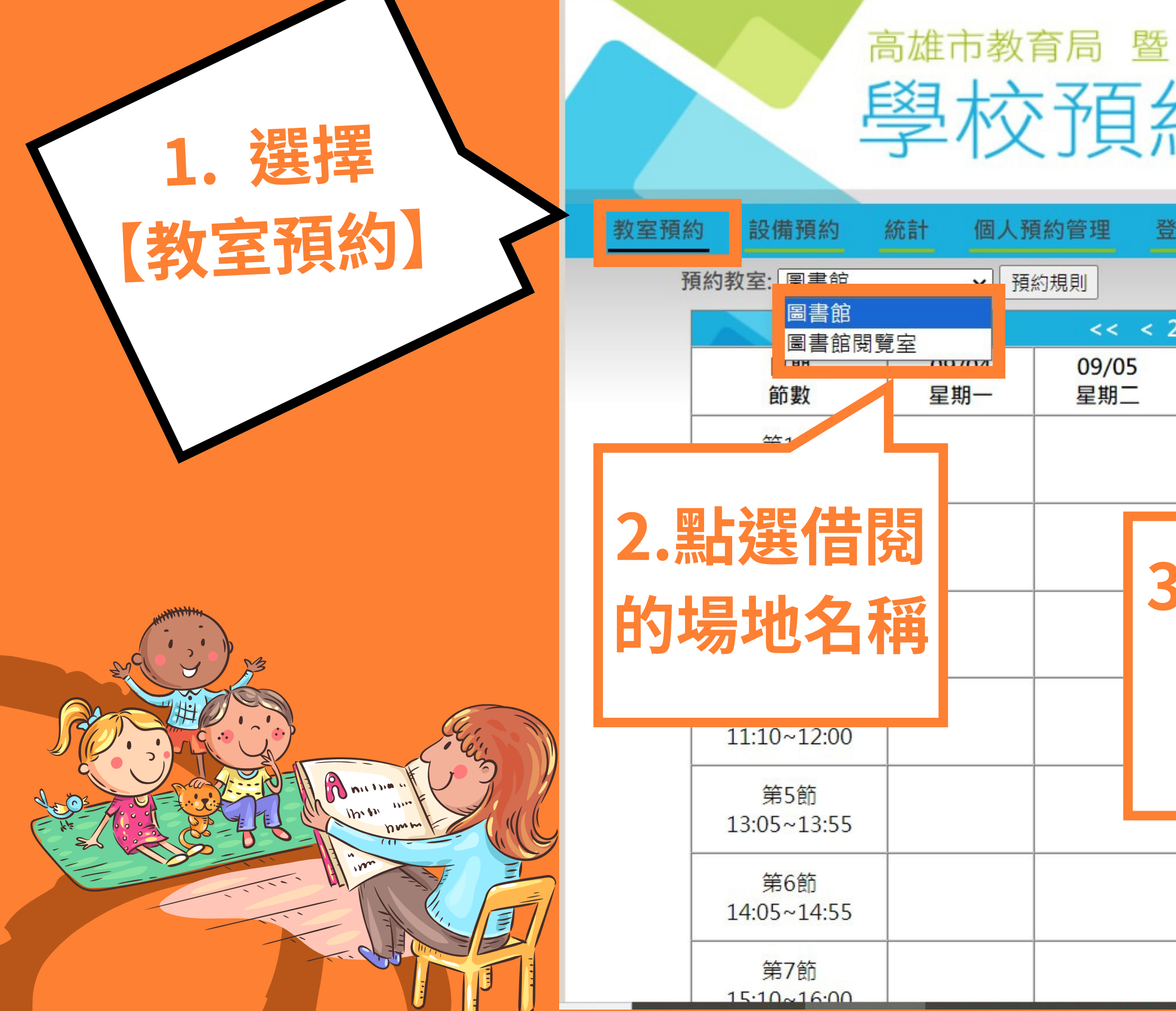

## 學校預約管理系統

新莊高中(左營

登出

| < 2     | 2023-09-04 ~ 2 | 2023-09-10 > |                           |              |  |
|---------|----------------|--------------|---------------------------|--------------|--|
| 05<br>  | 09/06<br>星期三   | 09/07<br>星期四 | 09/08<br>星期五 <del>)</del> | 09/09<br>星期六 |  |
|         |                |              |                           |              |  |
| 3.點擊欲借閱 |                |              |                           |              |  |
| 節次左邊的   |                |              |                           |              |  |
| いろたをリー  |                |              |                           |              |  |
| L       | -J • [Ľ        | 빅카           |                           |              |  |
|         |                |              |                           |              |  |
|         |                |              |                           |              |  |

### 在下拉選單選取借用班級

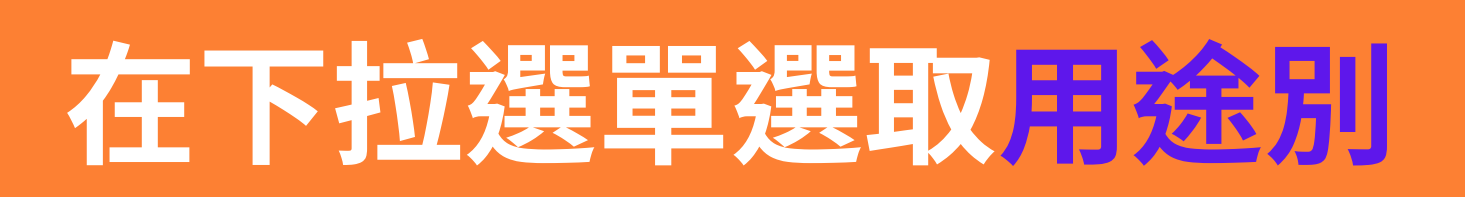

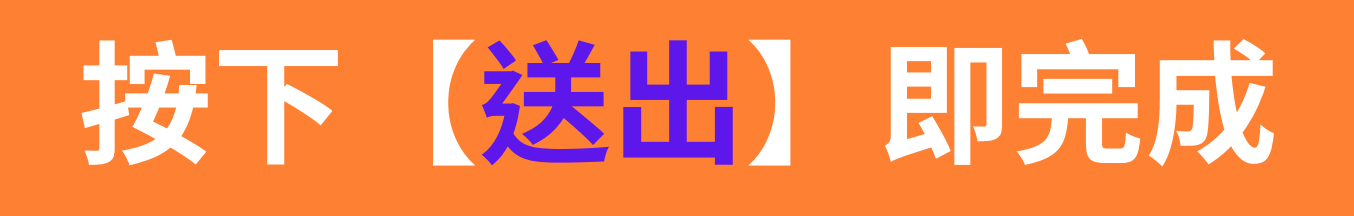

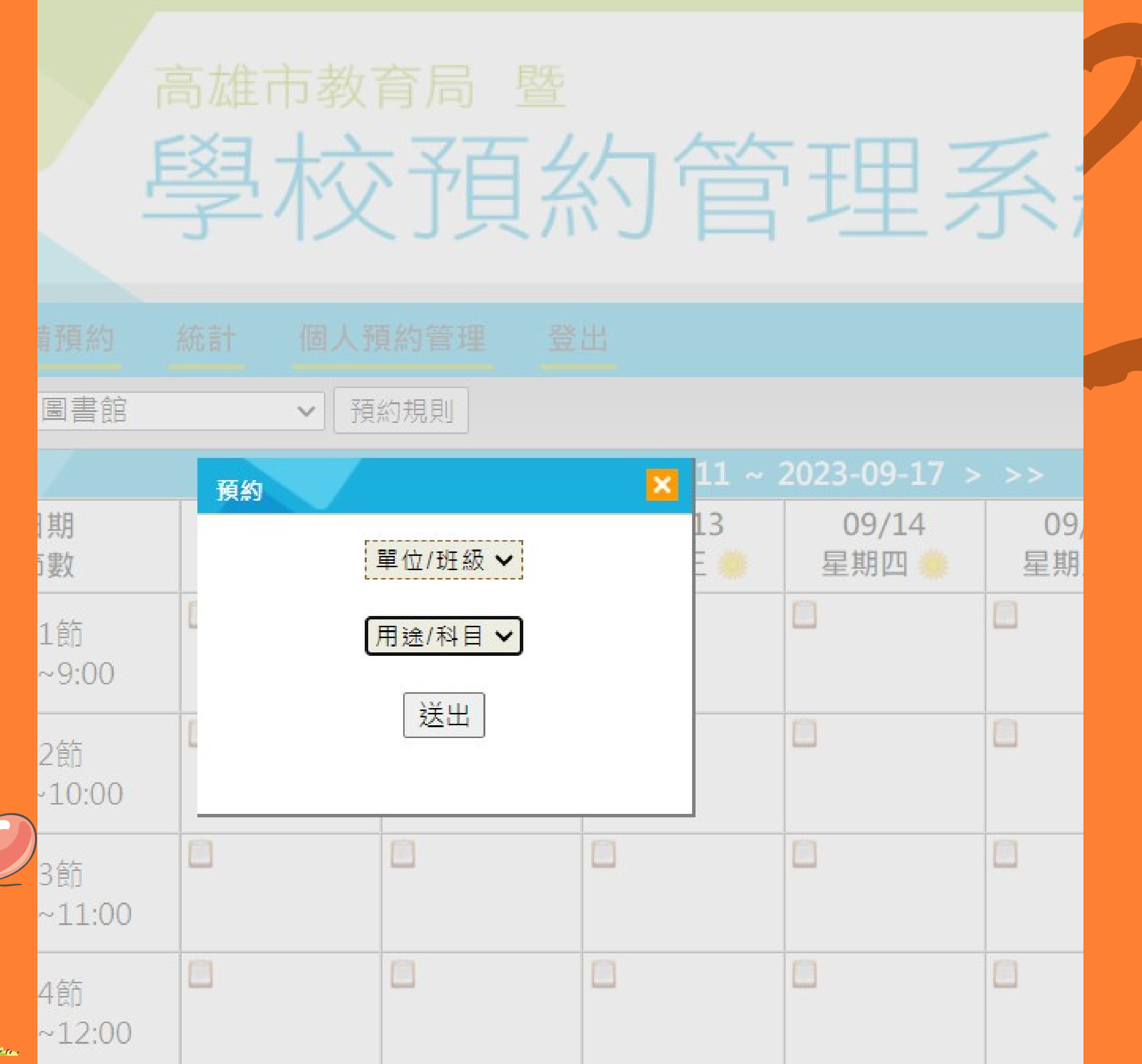

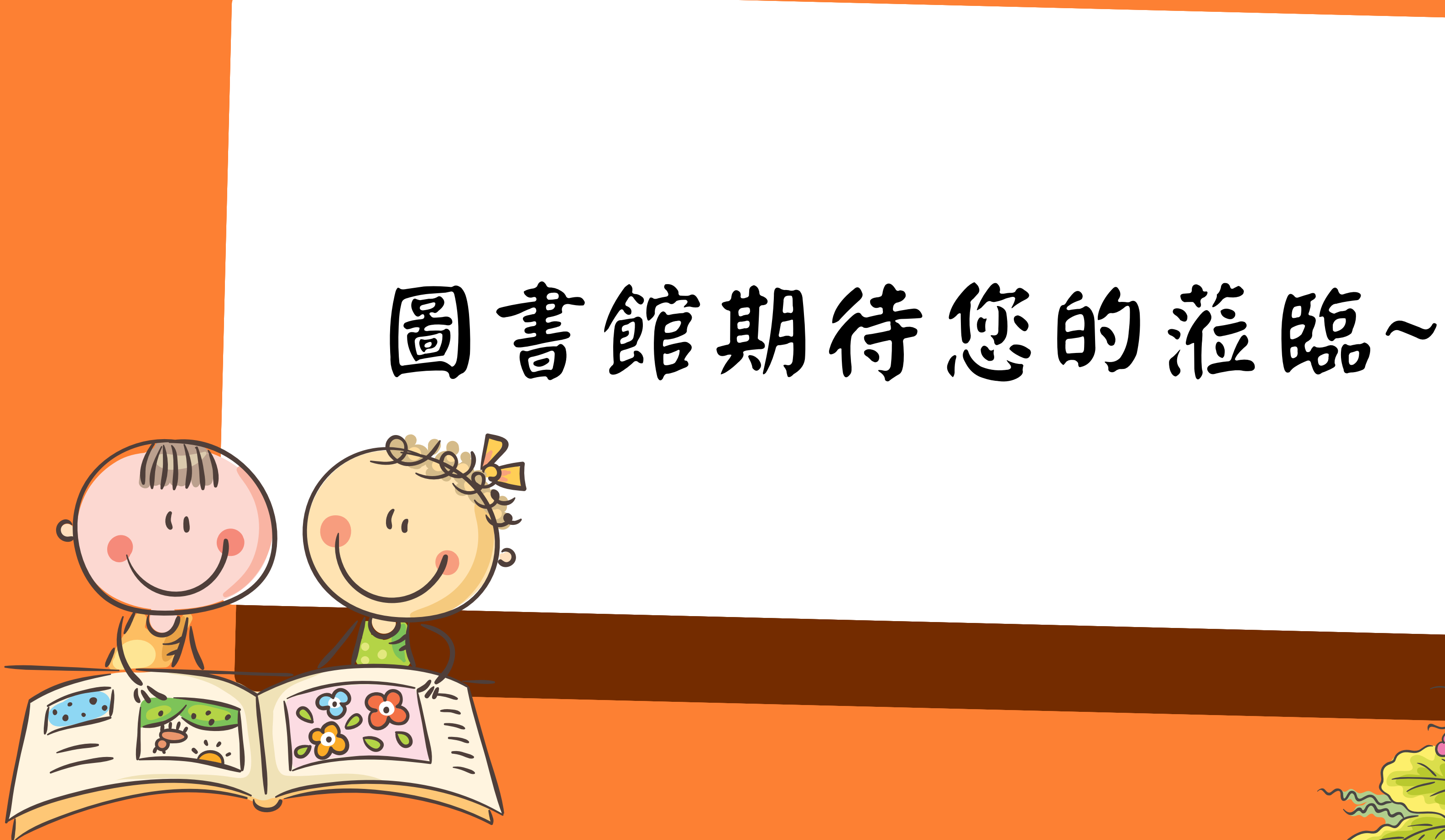